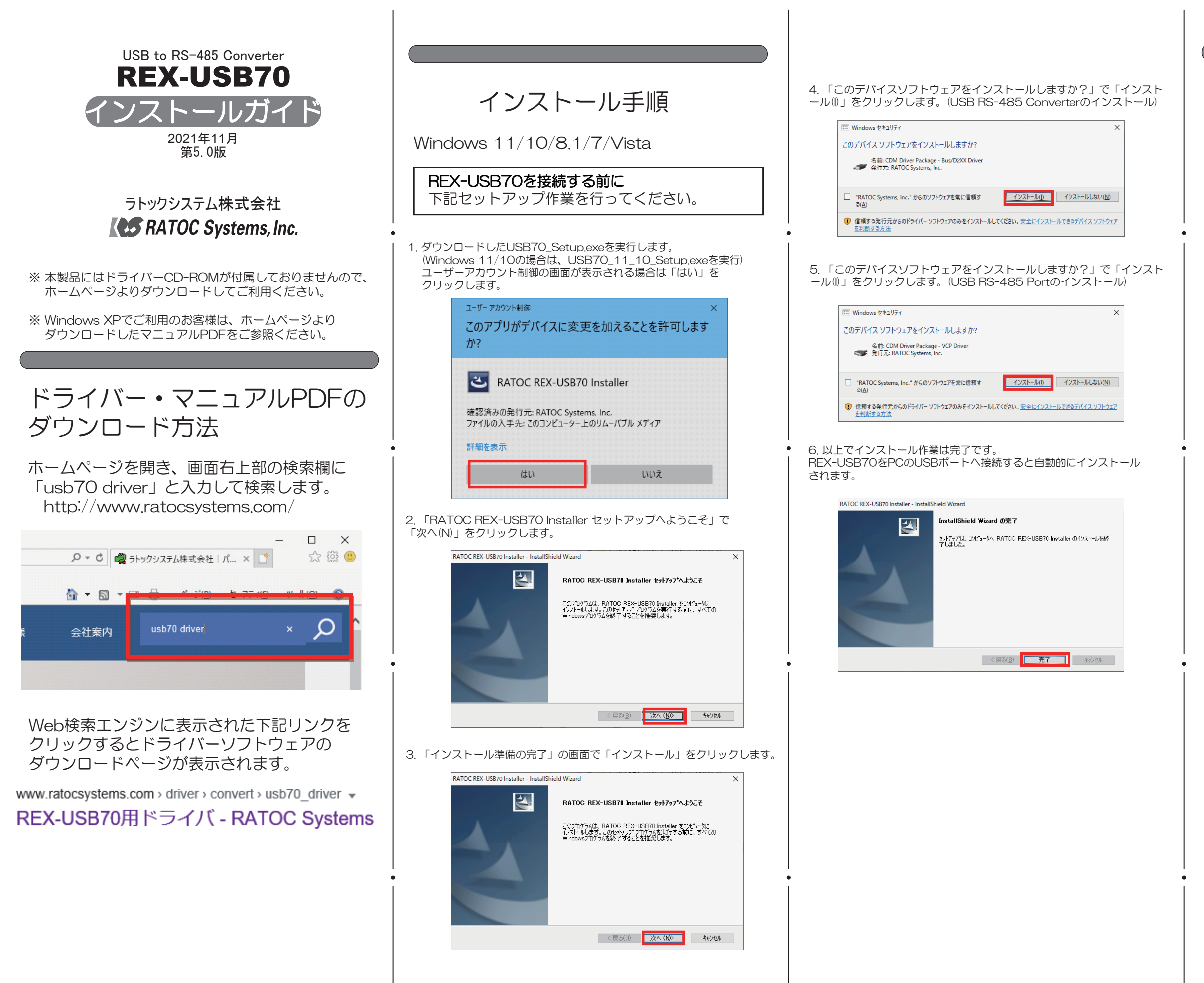

## インストールの確認

コントロールパネルの「デバイスマネージャー」を起動します。 「ポート(COMとLPT)」をクリックして新しくポートが追加されていること を確認してください。

(※ WindowsXPでは、コントロールパネルのシステムを起動し、 「システムのプロパティ」の「ハードウェア」タブから 「デバイスマネージャ」ボタンをクリックします。)

| 書 デバイスマネージャ                                                                                                    | p-                                                                                                    | -                              |            | ×     |
|----------------------------------------------------------------------------------------------------|----------------------------------------------------------------------------------------------------|--------------------------------|------------|-------|
| ファイル(F) 操作(A                                                                                                    | A) 表示(V) ヘルプ(H)                                                                                                    |                                |            |       |
| � �   ☶   🛅                                                                                                    | 🛛 🖬 💻 💺 🕽                                                                                                    | < €                            |            |       |
| <ul> <li>&gt; 同時</li> <li>とユーマン</li> <li>&gt; ブレセッサ</li> <li>フレセッサ</li> <li>マレッサ</li> <li>マレッレ</li> <li>マレッレ</li> <li>マレッレ</li> <li>マレッレ</li> <li>マレッレ</li> <li>マレッレ</li> <li>マレッレ</li> <li>マレッレ</li> <li>マレッレ</li> <li>マレッレ</li></ul> | インターフェイス デバイス<br>ェア<br>サ<br>レデバイス<br>OM と LPT)<br>RS-485 Port (COM3)<br>このほかのパインティング デバイ<br>サル シリアル バス コントローラ<br>(R) USB 3.1 eXtensible Ho<br>Composite Device<br>RS-485 Converter<br>ルート ハノ (USB 3.0)<br>大容量記憶装置<br>- | イス<br>-<br>ost Controller - 1. | 10 (Micros | soft) |
| > 🍇 記憶域コ<br>> 📓 生体認証                                                                                                    | コントローラー<br>TFデバイス                                                                                                    |                                |            |       |
|                                                                                                    |                                                                                                    |                                |            | ~     |

COMポート番号を変更する場合は、「USB RS-485 Port(COMx)」を ダブルクリックし、プロパティ画面の「ポートの設定」タブを選択、 「詳細設定(A)」ボタンをクリックします。

表示された「COMxの詳細設定」画面の「COMポート番号(P)」より変更を 行うこができます。

| COM3の詳細設定                                                                                   |                            | ?              | ×      |
|---------------------------------------------------------------------------------------------|----------------------------|----------------|--------|
| ссм术                                                                                        |                            |                |        |
| USB転送サイズ<br>低ポーレートでのパウォーマンスを修正する場合は、低い設定にし<br>高速パウォーマンスの場合は、高い設定にしてください。<br>受信(パイト): 4096 ~ | てください。                     | キャンセル<br>既定値(D | ,<br>) |
| 送信(バト): 4096 ~                                                                              |                            |                |        |
| BMオブション<br>レスポンス問題を修正するには、低い設定にしてください                                                       | その他のオブション<br>ブラグアンドブレイ記録   |                |        |
| 待ち時間 (msec): 16 V                                                                           | シリアルフリンター記録<br>パワーオフ キャンセル |                |        |
| ッ1ムパフト<br>最小読み込みタイムアウト (msec): 0 v                                                          | USB未接続<br>クローズ時のRTS設定      |                |        |
| 最小書参込みタイムアウト (msec): 0 ~                                                                    | 起動時のモデムコントロール無効設定          |                |        |

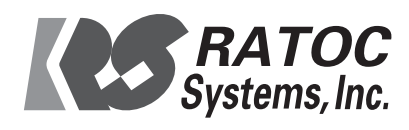